# Вход в веб-интерфейс

Для настройки узлов НЕЙРОСС предоставляется вебинтерфейс, доступ к которому осуществляется по IPадресу узла. Вход в веб-интерфейс осуществляется в любого компьютера или планшета из современного веббраузера.

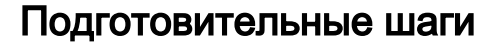

- 1. Уточните IP-адрес узла НЕЙРОСС
- 2. Настройте сетевое подключение вашего компьютера или планшета для работы в диапазоне IP-адресов узла НЕЙРОСС.

Содержание:

## Порядок входа

Запустите веб-браузер. Необходимо использовать одну из последних версий современных браузеров: Google Chrome, Яндекс Браузер, Mozilla Firefox, Microsoft Edge или Apple Safari.

| Δ | ЗАМЕЧАНИЕ |
|---|-----------|
|   |           |

Корректная работа в других браузерах или с устаревшими версиями не гарантируется!

В адресной строке браузера введите ip-адрес узла НЕЙРОСС и нажмите **Ввод** (Enter). Отобразится экран авторизации.

| root |  |  |
|------|--|--|
|      |  |  |
|      |  |  |
|      |  |  |

Введите данные авторизации и нажмите на кнопку Вход. Если данные введены корректно, отобразится Рабочий стол.

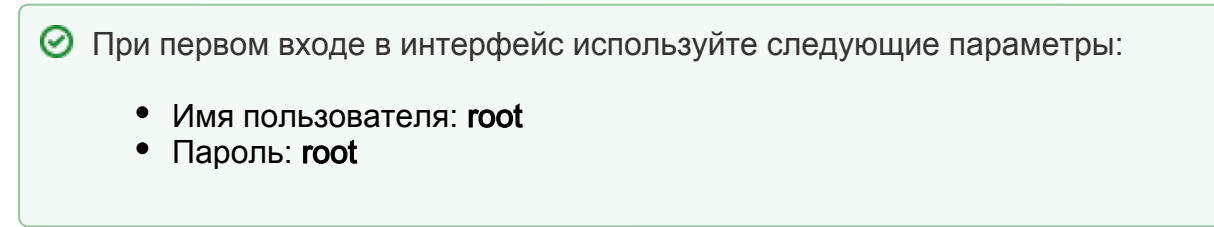

()

# 🕛 важно

В целях безопасности не используйте пароль, заданный по умолчанию (root) на работающей системе.

#### Смена мастер-пароля

Учетная запись root предназначена для конфигурирования только текущего узла (с IP-адреса которого выполнен вход в интерфейс). Для управления общими ресурсами и конфигурирования других устройств сети, необходимо использовать «облачную» учётную запись с правом общего конфигурирования.

Управление пользователями

## Мастер первого запуска

При подключении к веб-интерфейсу ранее не сконфигурированного узла отображается мастер первого запуска:

- Первый запуск Платформы НЕЙРОСС
- Первый запуск БОРЕЙ
- Первый запуск Терминала НЕЙРОСС

## ІР-адрес узла НЕЙРОСС

- IP-адрес контроллеров БОРЕЙ, Терминалов НЕЙРОСС задаётся в процессе производства и указан на корпусе прибора. Формат адреса: 10.200.X.YYY, где YYY – любое число в диапазоне от 1 до 254, маска подсети 255.0.0.0.
- ІР-адрес Платформы НЕЙРОСС задаётся в процессе установки операционной системы [Установка Платформы НЕЙРОСС].
- IP-адреса готовых серверов Платформа НЕЙРОСС / ДеВизор задаются на производстве и указаны на вкладыше к серверу. Адреса задаются последовательно, начиная с 10.1.28.230, маска подсети 255.248.0.0.
- ІР-адрес ВИК: 192.168.1.100 в подсети 255.255.255.0.

Вы можете уточнить IP-адрес сервера Платформа НЕЙРОСС / ДеВизор непосредственно из консоли операционной системы. Для входа в систему используйте следующие учётные данные:

- Ubuntu имя пользователя: user, пароль пользователя: 123456,
- Astra Linux имя пользователя: user, пароль пользователя: 12345678.

#### Для смены пароля сервера пользователя используйте команду

#### passwd

Если забыли IP-адрес контроллера БОРЕЙ, вы можете выполнить сброс сетевых параметров [Нет доступа к веб-интерфейсу БОРЕЙ. Забыли пароль. Как выполнить сброс?].

## Настройка сетевого подключения

Подключение к веб-интерфейсу может осуществляться с любого компьютера, планшета или смартфона, имеющего сетевое подключение к узлу НЕЙРОСС, и на котором установлен современный браузер. Вы можете использовать второй сетевой интерфейс или настроить один сетевой интерфейс для работы в нескольких диапазонах адресов.

Настройте TCP-соединение. Используйте «свободный» IP-адрес и подсеть узла НЕЙРОСС.

Для первичного подключения с целью дальнейшего включения узла НЕЙРОСС в сеть предприятия, вы можете использовать прямое сетевое соединение.

## Проблемы подключения

#### Нет доступа к веб-интерфейсу

- 1. Проверьте наличие физического сетевого соединения.
- Проверьте отсутствие конфликта IP-адресов устройств, для этого отключите узел от локальной сети, перейдите к интерфейсу командной строки (Win+R) и выполните команду ping [IP-адрес], например,

ping 10.200.1.125

Если проблема подключения сохраняется, ознакомьтесь со статьями ниже или обратитесь в техподдержку.

#### Нет доступа к веб-интерфейсу Платформы НЕЙРОСС. Что случилось?

#### Выводится экран предупреждения о необходимости очистки кеша браузера

Выполните очистку кеша браузера, так как на данном компьютере уже проводилась работа с узлом другой версии прошивки, и браузер может использовать устаревшие данные.

| naciponax opaysepa n nej                 | резагрузите стра     | пицу.                   |  |
|------------------------------------------|----------------------|-------------------------|--|
| екущая версия - 10842                    | Актуал               | Актуальная версия - 108 |  |
| Інструкция по сбросу кэша:               |                      |                         |  |
| lажмите сочетание клавиш - Ctrl+Shift    | +Del                 |                         |  |
|                                          |                      |                         |  |
| Очистить историю                         |                      | ×                       |  |
| Удалить указанные ниже элементы за все   | время 👻              |                         |  |
| История просмотров                       |                      |                         |  |
| 🔲 История скачиваний                     |                      |                         |  |
| 🕑 Файлы cookie, а также другие данные са | айтов и плагинов     |                         |  |
| Изображения и другие файлы, сохране      | нные в кеше – 186 МБ |                         |  |
| Пароли                                   |                      |                         |  |
| 🔲 Данные для автозаполнения              |                      |                         |  |
| 📃 Данные размещаемых приложений          |                      |                         |  |
|                                          |                      |                         |  |

# Выход из веб-интерфейса

Для выхода из веб-интерфейса нажмите на ссылку **Выйти** в правом верхнем углу экрана интерфейса. Выход из программы с помощью закрытия браузера является некорректным, так как другой пользователь может воспользоваться данными авторизации, сохранёнными в cookies-файлах браузера.

Иванов Иван | <u>Выйти</u>